## COX AUTOMOTIVE<sup>™</sup>

## How to Create Disputes in the Cox Automotive Payment Portal

This quick-reference guide walks through the creation and withdrawal of disputes in the Cox Automotive Payment Portal.

## How to Dispute a Charge

- 1. Select an invoice from the **Open Bills** tab you want to dispute.
- 2. Click the **Dispute** button. A popup will appear.
- 3. Select **Dispute Reason** from dropdown.
- 4. Enter Amount to be disputed.
- 5. Add **Comments** (required) as to why you are disputing the amount. They will be visible in the Disputes under Creation Comment.
- 6. Add Notes (required) as needed. You can type the same information from Comments

| Invoice<br>Number Invoice<br>Amount Payment<br>Amount Dispute<br>Reason Amount to<br>be Disputed Comments Attachment Notes   100397573 5,847.76 5,847.76 847.76 Lorem ips Upload Lorem ips   Billing Issue Credit<br>Application<br>Issue Credit<br>Application<br>Issue Filling Issue Comments Value   Other<br>Concern Other<br>Application Other<br>Application Concern Payment<br>Application Payment                                                                                                    | Create Dis        | pute              |                   | 3 4 5 6           |                          |           |            |           |  |  |
|----------------------------------------------------------------------------------------------------|-------------------|-------------------|-------------------|-------------------|--------------------------|-----------|------------|-----------|--|--|
| 100397573 5,847.76 5,847.76<br>5,847.76 5,847.76<br>Billing Issue<br>Credit<br>Application<br>Issue<br>Other<br>Concern<br>Payment<br>Application<br>Payment<br>Application<br>Payment<br>Payment<br>Paymen | Invoice<br>Number | Invoice<br>Amount | Payment<br>Amount | Dispute<br>Reason | Amount to<br>be Disputed | Comments  | Attachment | Notes     |  |  |
| Billing Issue<br>Credit<br>Application<br>Issue<br>Other<br>Concern<br>Payment<br>Application                                                                                                    | 100397573         | 5,847.76          | 5,847.76          | •                 | 847.76                   | Lorem ips | Upload     | Lorem ip: |  |  |
| Billing Issue<br>Credit<br>Application<br>Issue<br>Other<br>Concern<br>Payment<br>Application                                                                                                    |                   |                   |                   |                   |                          |           |            |           |  |  |
| Credit<br>Application<br>Issue<br>Other<br>Concern<br>Payment<br>Application                                                                                                    |                   |                   |                   | Billing Issue     |                          |           |            |           |  |  |
| Application<br>Issue<br>Other<br>Concern<br>Payment<br>Application                                                                                                    |                   |                   |                   | Credit            |                          |           |            |           |  |  |
| Other<br>Concern<br>Payment<br>Application                                                                                                    |                   |                   |                   | Application       |                          |           |            |           |  |  |
| Concern<br>Payment<br>Application                                                                                                    |                   |                   |                   | Other             |                          |           |            |           |  |  |
| Payment<br>Application                                                                                                    |                   |                   |                   | Concern           |                          |           |            |           |  |  |
| Application                                                                                                    |                   |                   |                   | Payment           |                          |           |            |           |  |  |
|                                                                                                    |                   |                   |                   | Application       |                          |           |            |           |  |  |

7. Click Save to create dispute(s).

Note: The Disputes tab contains list of all invoices with disputes to track status or withdraw the dispute.

## **Withdraw Disputes**

- 1. Select dispute(s) from the **Disputes** tab you want to withdraw.
- 2. Click Withdraw Dispute.
- 3. Add Notes as to why you are withdrawing the dispute(s). More information will expedite the results.
- 4. Click Continue.
- 5. Click Yes to confirm the withdrawal. A window will pop up to confirm the dispute(s) is/are successfully withdrawn.

| Se  | elect filter to sec | arch. 2            | 9 V               |                   |                |          |                     |                |                  |                     | Advanced S          | earch 👻          |
|-----|---------------------|--------------------|-------------------|-------------------|----------------|----------|---------------------|----------------|------------------|---------------------|---------------------|------------------|
|     | 1 N -               | 6                  | Nithdraw Dis      | pute              |                |          |                     |                |                  |                     |                     |                  |
| 0   | Customer<br>Name    | Customer<br>Number | Invoice<br>Number | Dispute<br>Amount | Dispute Reason | Status   | Creation<br>Comment | Attochment     | Closure<br>Notes | Modified By         | Modified On         |                  |
| 0   | Section 1           |                    | 0092868           | 10.00             | Billing issue  | Accepted | Test                |                |                  | Internet spectra.   | 2025-01-09 09:06:   |                  |
|     | Contraction of the  | ALC: NO.           | 0092820           | 196.84            | Other Concern  | Open     | 01.07.25 test       | Upload         | test disput      | the second second   | 2025-01-07 11:06:02 |                  |
|     |                     |                    |                   |                   |                |          |                     |                |                  |                     |                     |                  |
|     | Withdro             | aw Dispu           | te Notes          |                   |                | ×        |                     |                |                  |                     |                     |                  |
| Not |                     | 2 Amou             | nt entered i      | ncorrecth         | d              |          | With                | draw Disp      | oute             |                     |                     |                  |
| NOC | 65 .                | 2 11100            |                   | neomeou           | 1              |          | Please co           | nfirm if you w | ish to withdr    | aw the selected dis | pute(s). Disputes   | cannot <u>be</u> |
|     |                     |                    |                   |                   |                |          | opened o            | nce withdraw   | /n.              |                     |                     | 5                |
|     |                     |                    |                   |                   |                |          |                     |                |                  |                     | No                  | Yes              |
|     |                     |                    |                   |                   |                |          |                     |                |                  |                     |                     |                  |
|     |                     |                    |                   |                   |                | Continue |                     |                |                  |                     |                     |                  |